EG4® MOBILE APP

#### FIRMWARE UPDATES

All users can update the firmware by using the EG4<sup>®</sup> Mobile App. Be sure to have plenty of battery life on the mobile device and do not close the mobile app. Verify the Wi-Fi dongle is securely connected and properly configured for the inverter before proceeding through this guide.

**Step 1:** Open the EG4<sup>®</sup> Electronics App on the mobile device and select the "DOWNLOAD FIRMWARE" button.

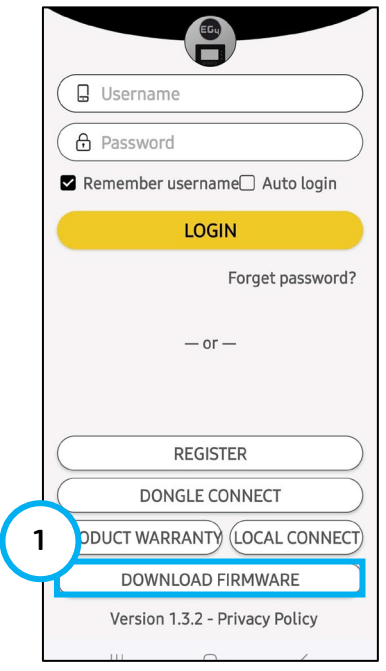

**Step 2:** Select the device type that the firmware update will be installed to.

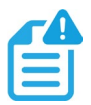

#### NOTE:

The 18kPV firmware is also compatible for the 12kPV, FlexBOSS18, and FlexBOSS21 inverters.

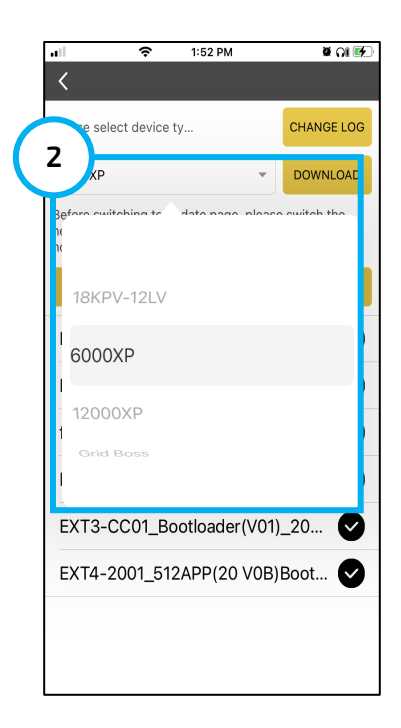

11:37 AM ğ 🔳 ) ŝ Please select device ty... HANGE LOG 3 DOWNLOAD 18KPV-12LV Before switching to update page, please switch the network connection of your phone to dongle local hostpot first CONNECT DEVICE AND UPDATE FAAB-20xx\_20250402\_V0C\_App... FAAB-xx21\_Para075\_V0\_202503... 🗸 fAAB-xx21\_Para375\_V0\_2025030... 🗸 Ø EXT2-1Cxx\_20240710.hex EXT3-CC01\_Bootloader(V01)\_20... EXT4-2001\_512APP(20 V0B)Boot...

Android

N) 🖓 46: 🗐 🧶 83)

4:52 🛸

**Step 4:** Keep the app running and go to the phone's Wi-Fi settings. Connect the mobile device to the dongle's network. The dongle's network ID will be the same as the dongle's serial number.

Step 3: Select the applicable firmware files and select "DOWNLOAD" on

the right side to download the file(s) to the mobile device.

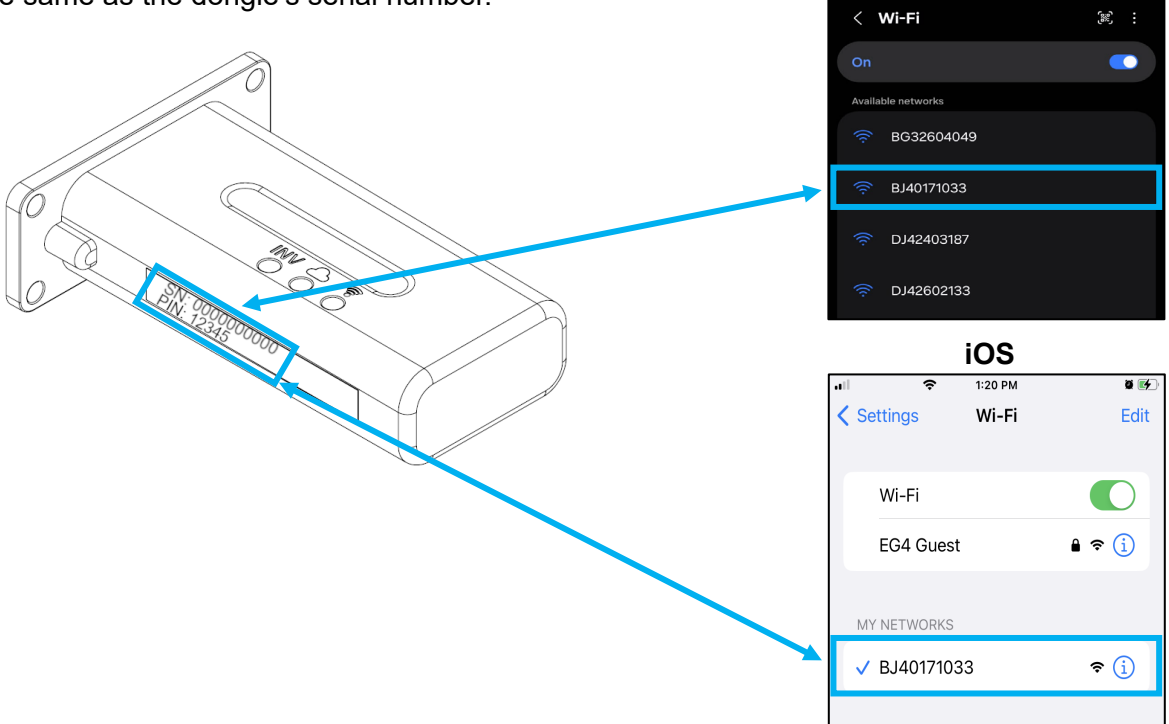

**Step 5:** Once connected to the dongle network in step 4, go back to the app and select "CONNECT DEVICE AND UPDATE".

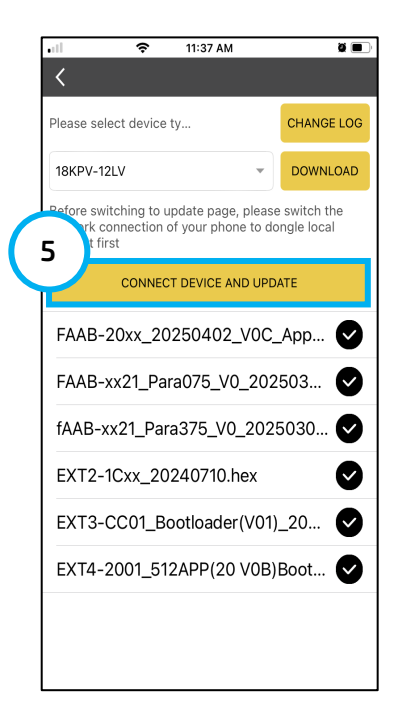

**Step 6:** If not connected to the dongle directly, a window will appear to choose "Local Connect Type", before updating the firmware.

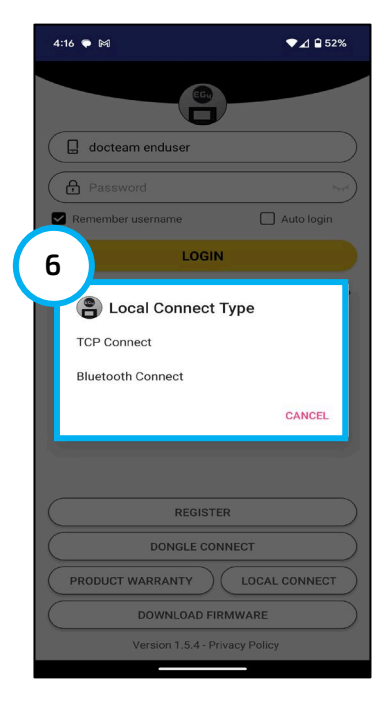

**Step 7:** Select "Update firmware" at the bottom of the page to start. **Do not move the mobile device away from the system while the update is in progress!** This will cause the update to stop or possibly fail.

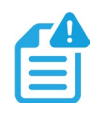

#### NOTE:

The "Normal" status light will blink while the firmware update is in progress.

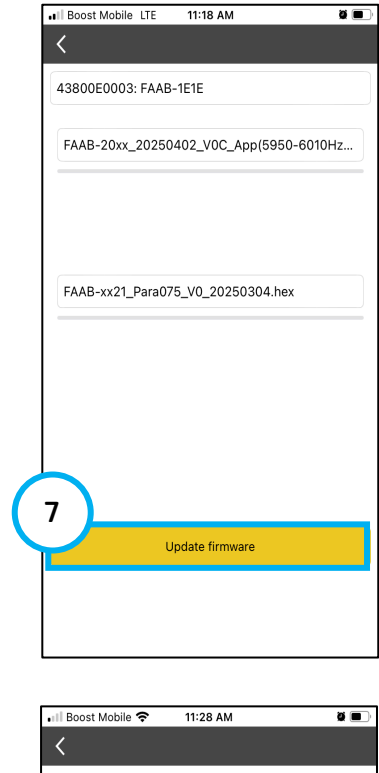

**Step 8:** The update progress can be seen from the same page as step 7. If there are multiple firmware updates, each one will update before the full update is finished.

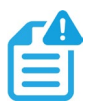

#### NOTE:

The inverter will restart after each update has finished.

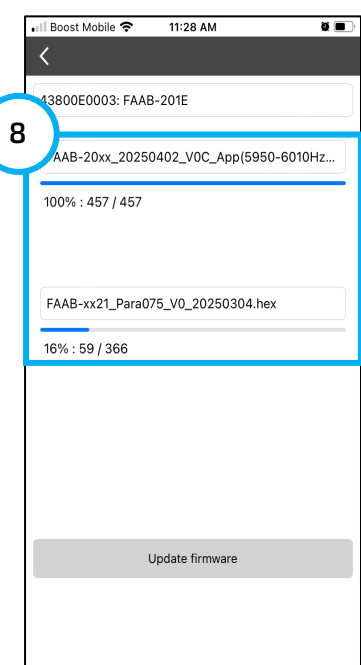

**Step 9:** Once all the updates are complete, a notification will appear confirming that the firmware has been successfully updated. Press "OK" to confirm the update and the inverter will restart.

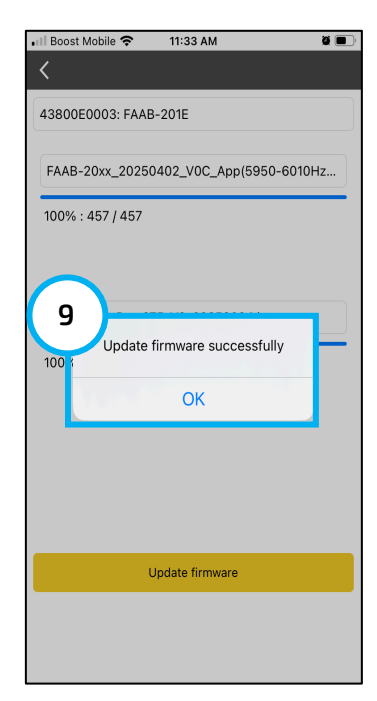

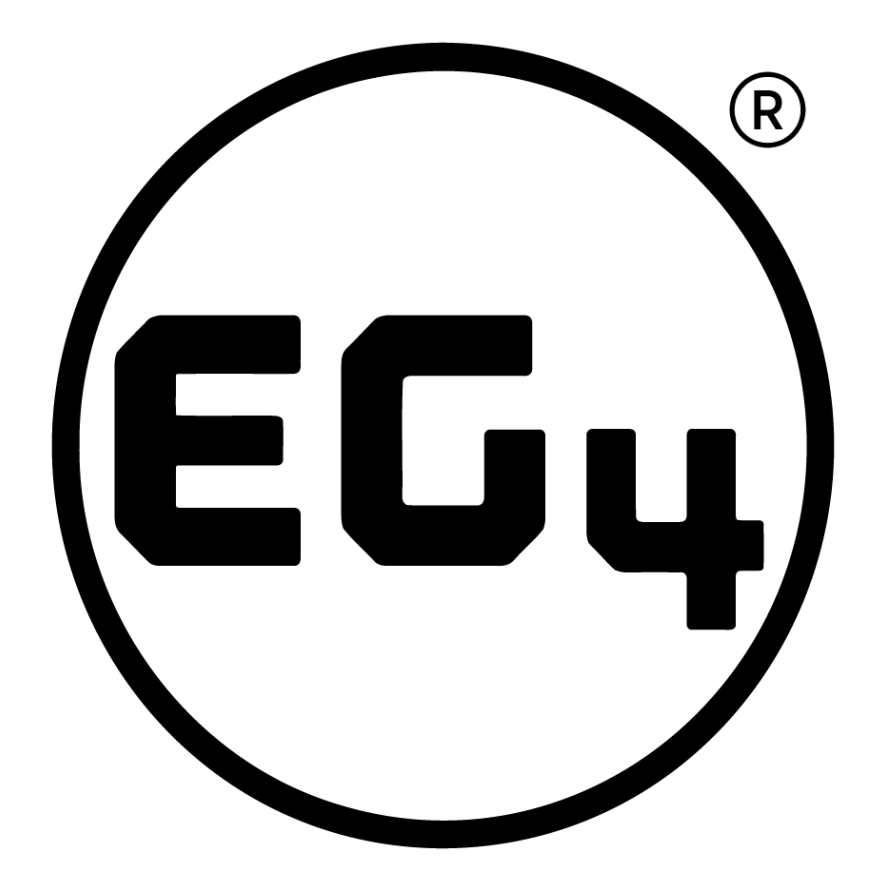

# CONTACT US

support@eg4electronics.com (903) 609-1988 www.eg4electronics.com